### TRACKMAN GOLF アプリ

Trackmanデータ、レポート、統計情報などゴルファーが 上達するための情報が一括に詰め込まれた管理アプリ

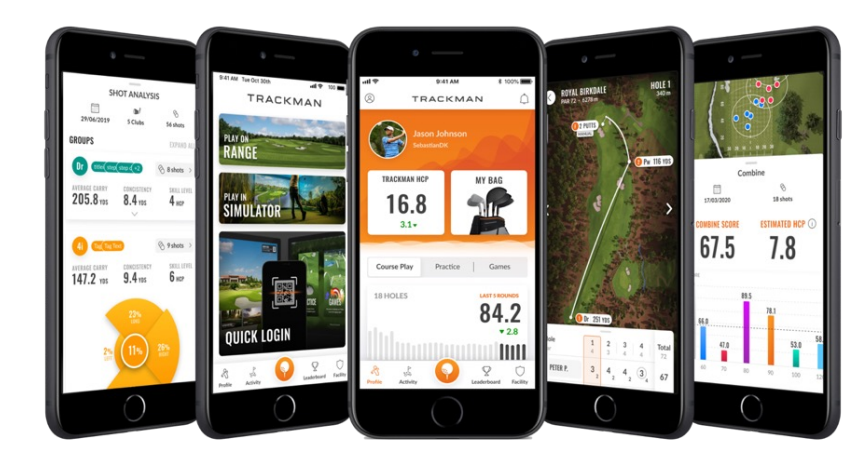

ユーザー クイック TM ハンディキャップ バーチャル セッション スタッツ ログイン マイバッグ ゴルフコース レポート (QRコード) ラウンド平均 レポート

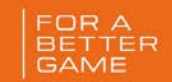

### 練習の記録も 最寄の練習場検索も このアプリ1つで

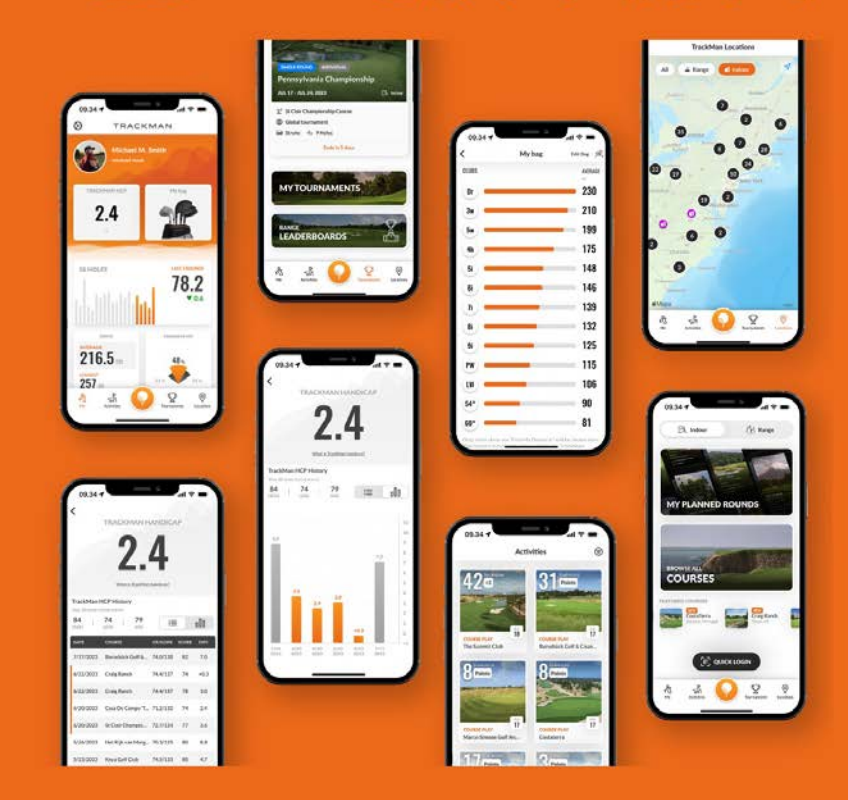

## Trackman Golf アプリ

TRACKMAN

# TRACKMANアカウントの設定

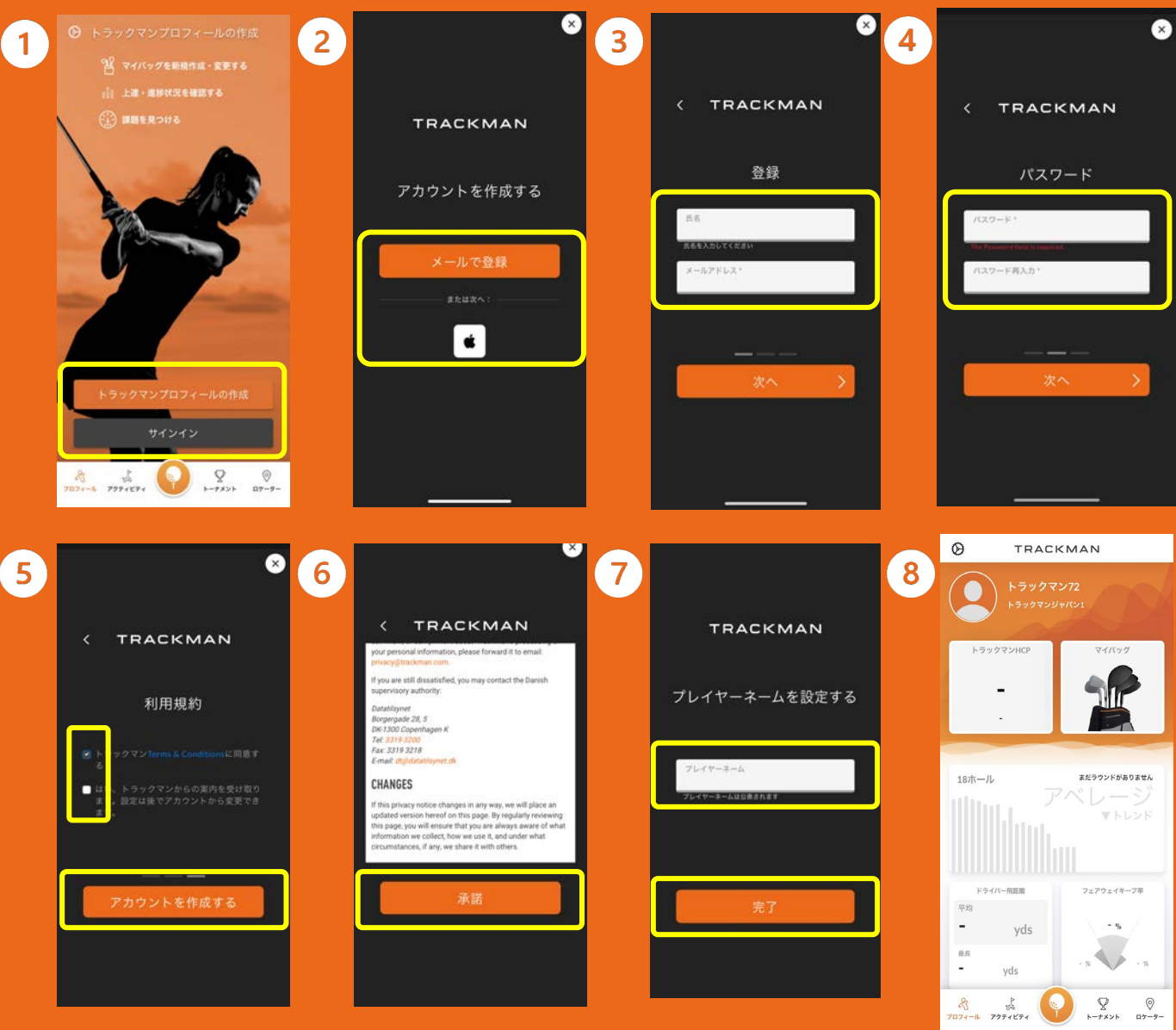

- 初期画面で"トラックマンプロ フィールの作成"をクリック、すで にトラックマンアカウントをお持ち の方は"サインイン"へ
- ) メールかApple IDで登録を進める
- ③ 名前とメールアドレスの登録
- ・ パスワードの設定(数字と大文字1 字を含める)
- 利用規約の同意にチェック、通知案 内の許可を決定し"アカウントを作 成する"をクリック
- ) 規約を一読して"承諾"をクリック
- プレーヤーネームの作成(トーナメ ント参加時などに一般公開されま す)をして"完了"をクリック
- ホーム画面

(1)

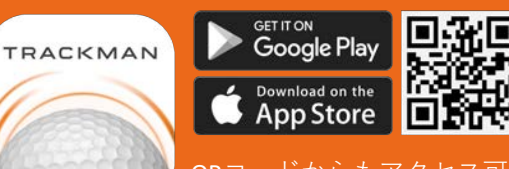

QRコードからもアクセス可能。 こちらのロゴが目印です。 てRACKMAN

### 2 プロフィール設定

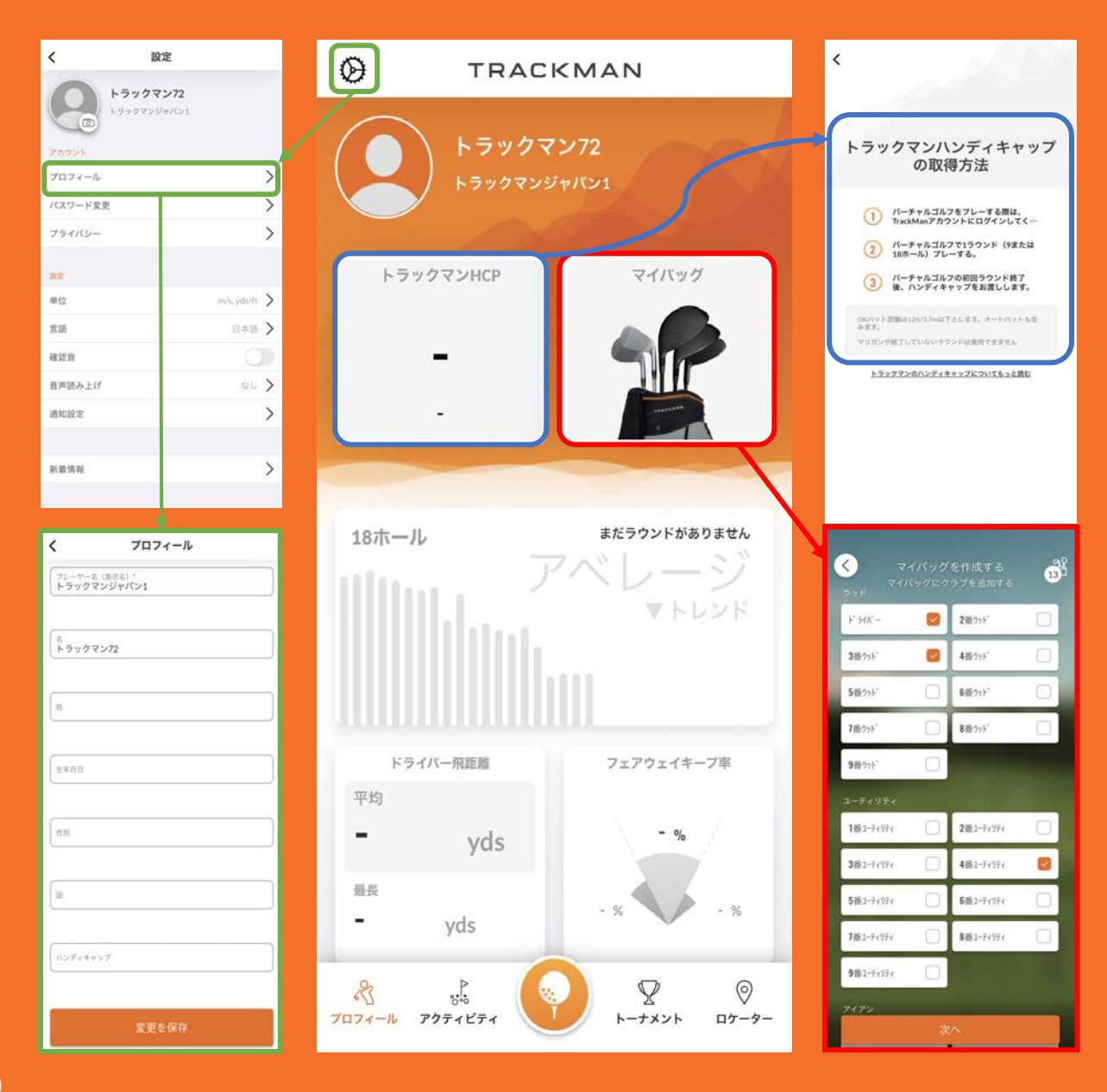

- ◆ "設定"から"プロフィール"のページへ。 詳細情報を記入
- ◆ トラックマンハンディキャップを 取得しましょう
- ◆ マイバッグの登録

#### ロプロフィール

トラックマンハンディキャップ
ラウンド統計

### □ アクティビティ

- ▶ ショット分析
- ▶ ラウンド結果
- ▶ トーナメント結果
- ▶ パフォーマンセンター結果
- ▶ トラックマンコンバイン結果
- ▶ スクリーンキャスト結果

#### ロログイン

- ▶ クイックログインQRコード
  - > コースライブラリ
- ▶ トラックマンレンジモード
- ロトーナメント
  - ▶ 開催中トーナメント
  - ▶ 招待されたトーナメント
  - ▶ 履歴

#### ロロケーター

▶ トラックマン施設検索

TRACKMAN